### **Collecting Cobalt Strike Beacons with the Elastic Stack**

kerte and the security of the security of the

### **Elastic Security Research**

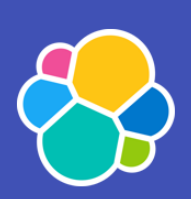

# **Collecting Cobalt Strike Beacons with the Elastic**

Part 1 - Processes and technology needed to extract Cobalt Strike implant beacons

Tutorial Cobalt Strike Fleet

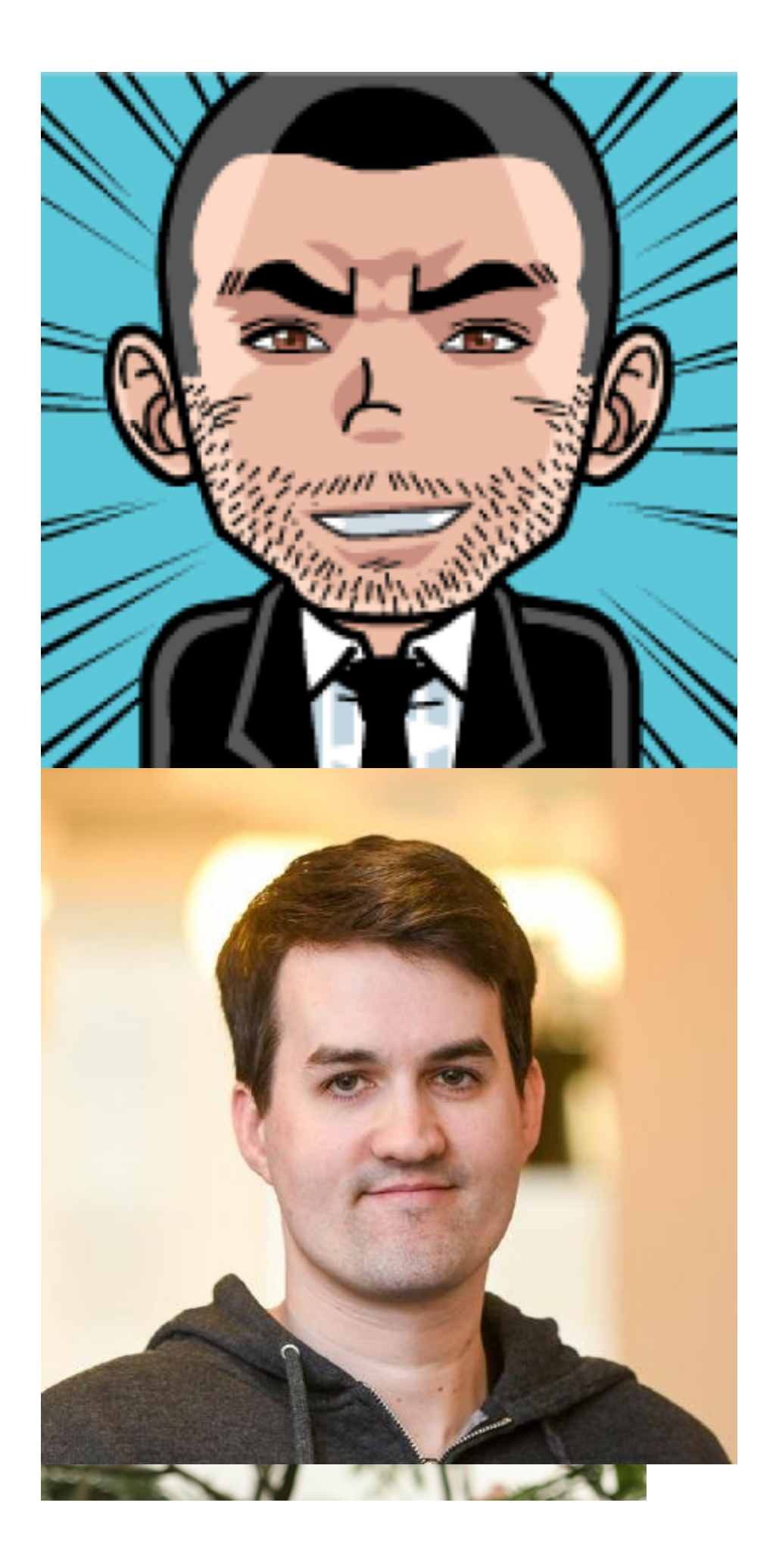

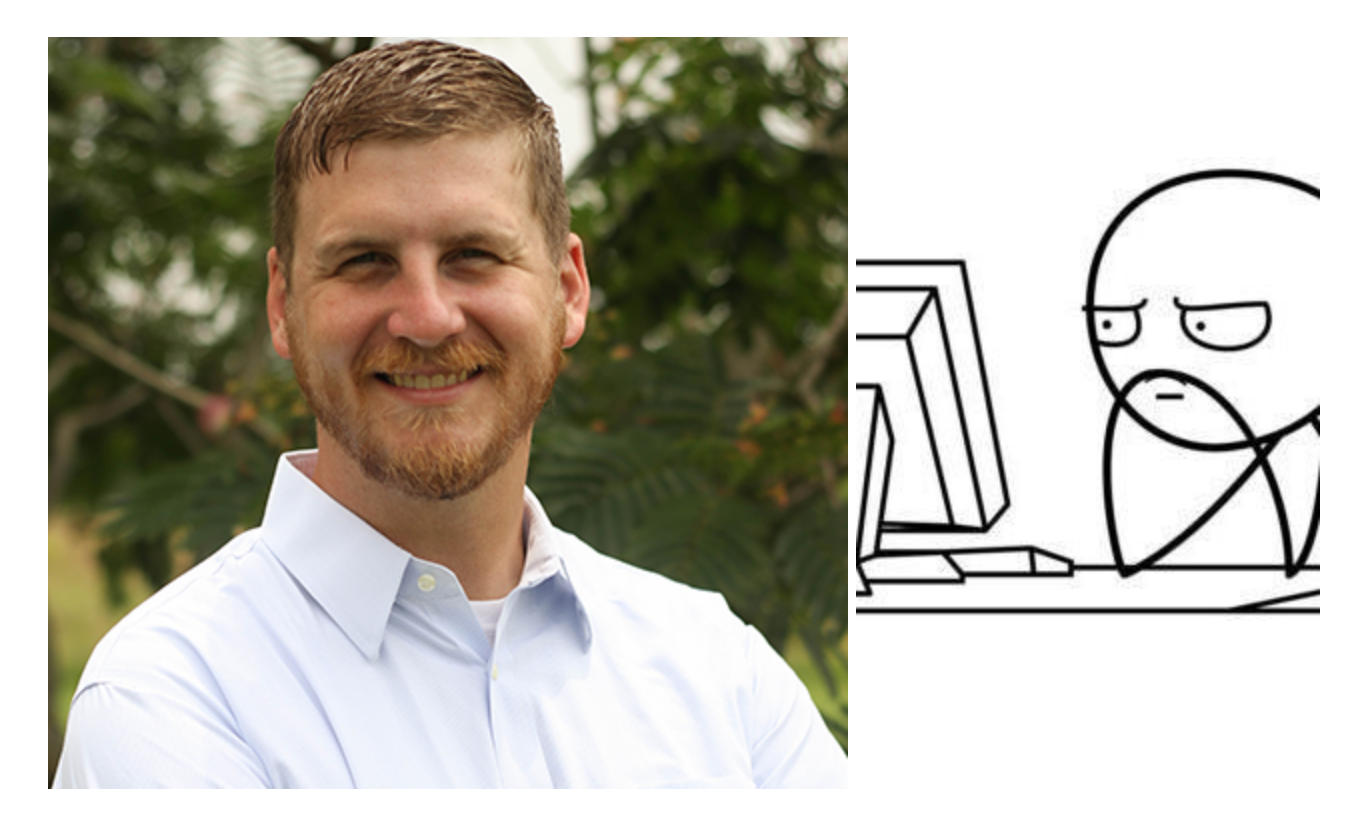

2022-01-19

### Overview¶

<u>Cobalt Strike</u> is a premium offensive security tool leveraged by penetration testers and red team members as a way to emulate adversary behavior. The goal is to validate security detection capabilities and processes replicating a real-world intrusion. While Cobalt Strike is a legitimate tool, it is often <u>abused by actual threat actors</u> as a way to gain and maintain persistence into targeted networks.

To manage command and control, Cobalt Strike leverages an implant that uses beacon configuration known as a <u>Malleable Command and Control</u> (Malleable C2) profile. A Malleable C2 profile contains a tremendous number of options to configure the beacon's functionality, please see <u>Cobalt Strike's official documentation</u> for specifics on configuring Malleable C2 beacons.

This blog will focus on using the Elastic Stack to collect Cobalt Strike beacon payloads, extract and parse the beacon configurations, and an analysis of the metadata within the configurations. This will all be taken from the memory of targeted Windows endpoints that we've collected from our telemetry.

### The Fleet Policy<u></u>¶

<u>Fleet</u> is an app in Kibana that provides a central place to configure and monitor your Elastic Agents. Fleet uses <u>integrations</u>, which are unified plugins that allow data to be collected from apps and services, and then stored in Elasticsearch. Integrations are added to policies, and

Elastic Agents are added to policies.

First, we need to configure the collection of shellcode and malicious memory regions in a Fleet policy. This will collect 4MB of data from memory surrounding shellcode and malicious memory events. It should be noted that this collection may significantly increase the amount of data stored in Elasticsearch.

You can add this to an existing policy or create a new policy. To create a new policy, in Kibana, navigate to Fleet  $\rightarrow$  Agent Policies  $\rightarrow$  Create agent policy. Give your policy a name and description. Optionally, you can disable "System monitoring" and "Agent monitoring" to reduce the amount of system and agent metadata collected from your endpoints. Click on "Create agent policy".

### **Create agent policy**

Agent policies are used to manage settings across a group of agents. You can add integrations to your agent policy to specify what data your agents collect. When you edit an agent policy, you can use Fleet to deploy updates to a specified group of agents.

| Name                                                                                                    |                           |
|----------------------------------------------------------------------------------------------------|---------------------------|
| Cobalt Strike Beacon Collection                                                                                                    |                           |
| Description                                                                                                    |                           |
| This will be used to collect Cobalt Strike beaco                                                                                                    | ns.                       |
| System monitoring Collect system logs and metrics (                                                                                                    |                           |
| ✓ Advanced options                                                                                                    |                           |
| Default namespace                                                                                                    |                           |
| Namespaces are a user-configurable arbitrary grouping that makes it easier to search for data and manage user permissions. A policy namespace is used to name its integration's data streams. Learn more | derauit                   |
| Agent monitoring                                                                                                    | Collect agent logs        |
| Collect data about your agents for debugging<br>and tracking performance. Monitoring data will<br>be written to the default namespace specified<br>above.                                                | Collect agent metrics (3) |
| Unenrollment timeout                                                                                                    |                           |
| An optional timeout in seconds. If provided, an<br>agent will automatically unenroll after being<br>gone for this period of time.                                                                        |                           |
| Cancel                                                                                                    | Create agent policy       |

Next, click on your new policy and click the "Add integration button.

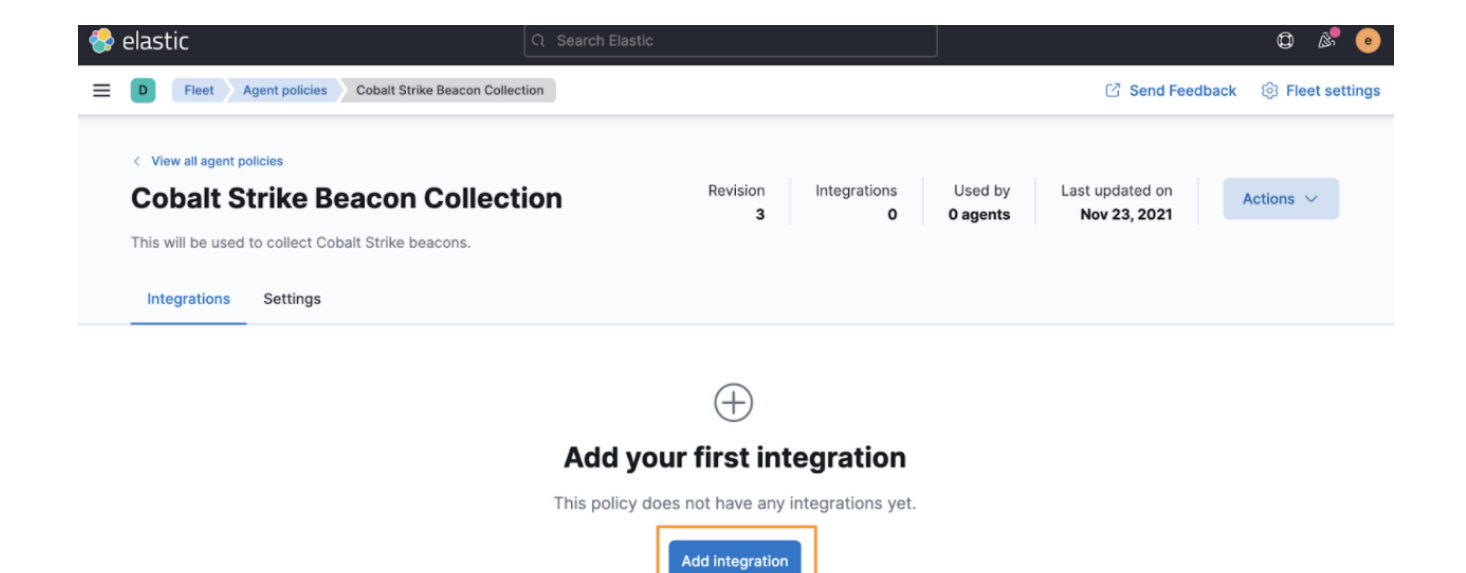

In the search box, type "security" and select "Endpoint Security".

臱 elastic

D

=

Q Search Elastic

Integrations Browse

#### **Elastic Agent** Integrations Collect data from popular apps and services using **Elastic Agent Browse** Manage **Browse by** ○ security $\otimes$ category BETA EXPERIMENTAL All 127 L AWS 20 Endpoint **CyberArk** Proofpoint Security Azure 20 Privileged Email Protect your hosts Access Security 27 Cloud with threat Security This Elastic prevention, detection, Config management 2 integration collects and deep security This Elastic logs from data visibility. Containers 10 integration collects **Proofpoint Email** logs from CyberArk Security Custom 2 Datastore 15 7 Elastic Stack Google Cloud 1 Prebuilt **Kubernetes** 10 Security Detection Message Queue 5 Rules Monitoring 5 Prebuilt detection Network 33 rules for Elastic Security OS & System 8

Next, click the "Add Endpoint Security" button.

Ø

| 😔 elastic                                    | Q Search Elastic                                         |            |                         | ٥                   | \$ | e |  |  |
|----------------------------------------------|----------------------------------------------------------|------------|-------------------------|---------------------|----|---|--|--|
| Integrations Endpoint Security               |                                                          |            |                         |                     |    |   |  |  |
| < Browse all integrations                    |                                                          |            |                         |                     |    |   |  |  |
| Endpoint                                     | n Agent policies<br>1 7                                  | 🕀 🕀 Add Er | ndpoint Secu            | rity                |    |   |  |  |
| Overview Policie                             | Overview Policies Assets Settings Advanced               |            |                         |                     |    |   |  |  |
| Endpoint Secu                                | rity Integration                                         |            | Details                 |                     |    |   |  |  |
| This integration sets                        | up templates and index patterns required for Endpoint Se | ecurity.   | Version                 | 1.1.1               |    |   |  |  |
| Compatibility                                |                                                          |            | Category                | Security            |    |   |  |  |
| For compatibility info                       | rmation view our documentation ⊘.                        |            | Elasticsearch<br>assets | Ingest<br>pipelines | 11 |   |  |  |
| Logs                                         |                                                          |            |                         | Index<br>templates  | 1  |   |  |  |
| The log type of docu<br>define the mapped fi | lowing sections                                          |            | Transforms              | 1                   |    |   |  |  |
|                                              |                                                          |            |                         |                     |    |   |  |  |
| alerts                                       |                                                          |            | License                 | basic               |    |   |  |  |

Next, you'll give the integration a name and description, and then click "Save integration".

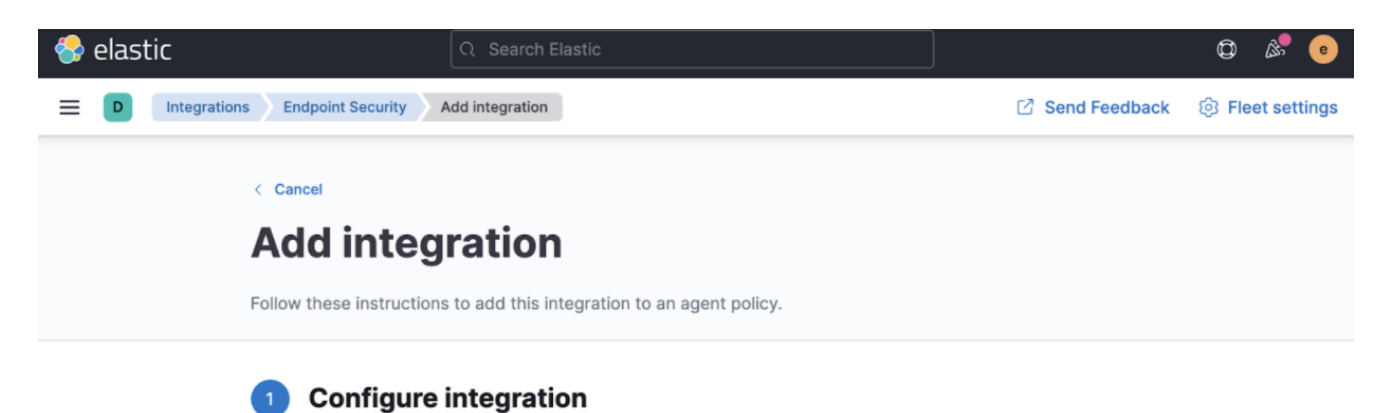

| T                                                                                                    |                                          |                        |
|----------------------------------------------------------------------------------------------------|------------------------------------------|------------------------|
| Integration settings                                                                                   | Integration name                         |                        |
| Choose a name and description to help identify<br>how this integration will be used.                   | Endpoint Security                        |                        |
|                                                                                                    | Description                              | Optional               |
|                                                                                                    | Endpoint security integra                | ation                  |
|                                                                                                    | > Advanced options                       |                        |
| We'll save your integration with our recommended<br>the Endpoint Security integration within your ager | d defaults. You can change<br>nt policy. | this later by editing  |
| 2 Apply to agent policy                                                                                |                                          | $\mathbf{A}$           |
| Agent policy                                                                                           | Agent policy                             | Create agent policy    |
| Agent policies are used to manage a group of<br>integrations across a set of agents                    | Cobalt Strike Beacon Co                  | llection ~             |
|                                                                                                    | 0 agents are enrolled with the           | selected agen coolicy. |
|                                                                                                    |                                          | Cancel                 |

Finally, we're going to add the memory and shellcode collection options. Click on the integration name ("Endpoint Security").

| 😌 elastic                                                                                                    | Q Search Elastic               |                                    | Q &                                    |                 |  |  |  |  |
|----------------------------------------------------------------------------------------------------|--------------------------------|------------------------------------|----------------------------------------|-----------------|--|--|--|--|
| E D Fleet Agent policies Cobalt Str                                                                                                    | ike Beacon Collection          |                                    | Send Feedback                          | Fleet settings  |  |  |  |  |
| View all agent policies          Cobalt Strike Beacon Co         This will be used to collect Cobalt Strike beacon         Integrations       Settings | ellection Revision<br>2<br>Is. | Integrations Used by<br>1 0 agents | Last updated on<br><b>Nov 23, 2021</b> | Actions ~       |  |  |  |  |
| Q Search Name ↑ Integrat                                                                                                    | tion                           | Namespace                          | Namespace V                            | Add integration |  |  |  |  |
| Endpoint Security 🔘 🕴 End                                                                                                    | dpoint Security v1.1.1         | default                            |                                        |                 |  |  |  |  |

Under "Protections", leave the different protection types selected, but change the Protection level from "Prevent" to "Detect". This will allow malware to continue to run to allow for more rich event collection. There are several types of Protections (Malware, Memory, etc.), select "Detect" for each type that has Windows as an available "Operating system"; you can uncheck Mac and Linux Operating Systems. **If you are enabling this feature for a production environment, leave the Protection levels as "Prevent"** 

## Edit Endpoint Security integration

Agent policy Cobalt Strike Beacon Collection

Modify integration settings and deploy changes to the selected agent policy.

#### Integration settings

Choose a name and description to help identify how this integration will be used.

#### Integration name

Description

**Endpoint Security** 

Optional

Endpoint security integration

> Advanced options

#### Protections

| <b>Type</b><br>Malware                                                      | Operating system Malware protections ena |  |  |  |  |  |  |
|-----------------------------------------------------------------------------|------------------------------------------|--|--|--|--|--|--|
| Protection level <ul> <li>Detect</li> </ul>                                 | O Prevent                                |  |  |  |  |  |  |
| User notification<br>Agent version 7.11+<br>Notify user<br>Customize notifi | cation message ⑦                         |  |  |  |  |  |  |
| Elastic Security                                                            | {action} {filename}                      |  |  |  |  |  |  |

At the bottom of the integration configuration page, you can toggle "Register as antivirus" so that the Elastic Agent is registered as the Antivirus solution, and disable Windows Defender. Click on "Show advanced settings".

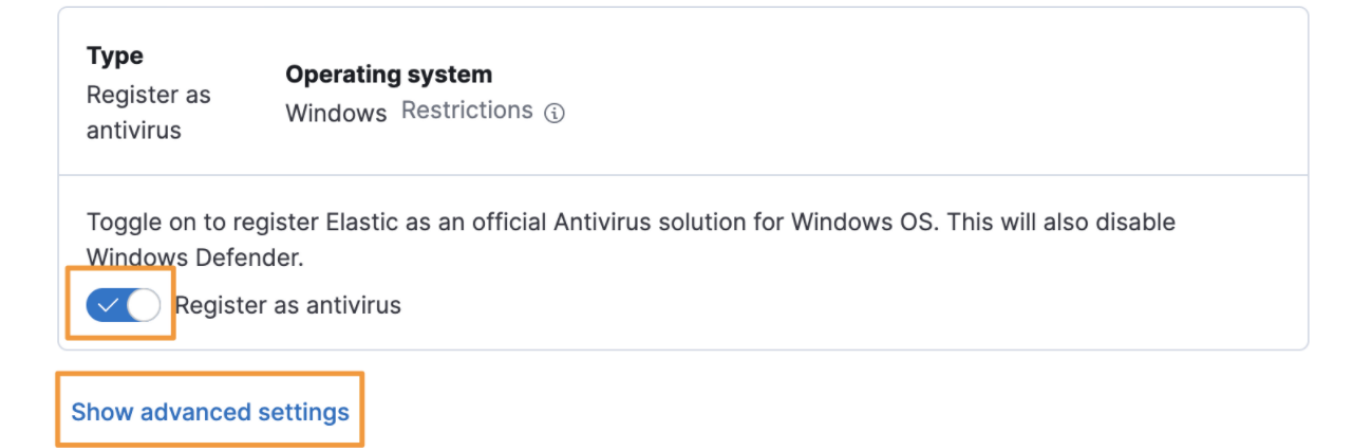

#### At the very bottom of the advanced settings page, type "true" for the

windows.advanced.memory\_protection.shellcode\_collect\_sample and windows.advanced.memory\_protection.memory\_scan\_collect\_sample settings, and then click "Save integration".

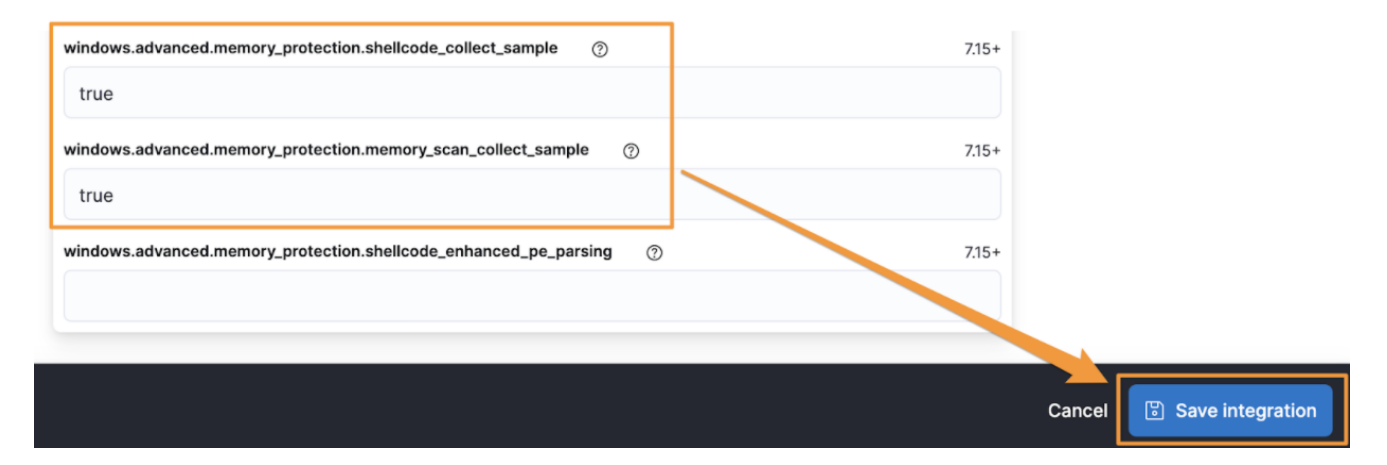

Once you have created this specific Fleet policy, you can apply this policy to an endpoint running the Elastic Agent. For specific instructions on how to deploy the Elastic Agent, refer to the <u>official Elastic documentation</u>.

### Collecting the Beacon¶

Now that we've made a collection policy and applied it to a Windows machine you can target it with a CobaltStrike campaign. Instead of mimicking what a CobaltStrike beacon could look like in a lab, we're going to use live CobaltStrike beacon payloads from Elastic's telemetry.

To find Cobalt Strike beacon payloads, you can use the Discover app in Kibana to return events identified as Cobalt Strike. These events are provided by the Elastic Endpoint Security Agent, which identifies Cobalt Strike beacons and modules with the "Windows.Trojan.CobaltStrike" malware signature. A simple <u>Kibana Query Language (KQL)</u> search is as simple as:

#### KQL search for Cobalt Strike

#### event.category:(malware or intrusion\_detection) and rule.name:(Windows.Trojan.CobaltStrike or Windows.Trojan.Cobaltstrike)

| 4 | 윩 e       | elast                                      | ic            |          |             |             |            |             |        | C                      | ג Sea  | arch Ela  | astic             |                     |                       |              |          |      |          |         |         |           |                       |           |          |           |          | ٥         | 8 🍳        |
|---|-----------|--------------------------------------------|---------------|----------|-------------|-------------|------------|-------------|--------|------------------------|--------|-----------|-------------------|---------------------|-----------------------|--------------|----------|------|----------|---------|---------|-----------|-----------------------|-----------|----------|-----------|----------|-----------|------------|
| - | ≡         | D                                          | Discover      | ~        |             |             |            |             |        |                        |        |           |                   |                     |                       |              |          |      |          |         |         |           | Op                    | otions    | New      | Save      | Open     | Share     | Inspect    |
| C | <u></u> ~ | ever                                       | nt.category:  | (malware | or intrusio | on_detectio | on) and ru | ule.name:(\ | Window | ws.Trojar              | n.Coba | altStrike | e or <u>Win</u> g | iows                | s.Trojan.C            | obaltst      | rikes    | KQL  | <b>*</b> | Last    | 90 day: | 5         |                       |           |          | Sh        | ow dates | C         | Refresh    |
| Ē | ) — .     | Add                                        | filter        |          |             |             |            |             |        |                        |        |           |                   |                     |                       |              |          |      |          |         |         |           |                       |           |          |           |          |           |            |
| ₽ | 94        | 4 hits                                     |               |          |             |             |            |             | Sep    | 2, 2021                | @ 00:  | :00:00.   | .000 - De         | ec 1, 2             | 2021@1                | 4:54:34      | 1.290    | Auto |          | ~       |         |           |                       |           |          |           |          | ø ⊦       | lide chart |
|   | Count     | 300<br>250<br>200<br>150<br>100<br>50<br>0 | 2021-09-05    | 20       | 21-09-12    | 2021-05     | -19        | 2021-09-26  |        | 2021-10-0              | 03     | 202       | 1-10-10           | @tin                | 2021-10-17<br>mestamp | ,<br>per day | 2021-10- | 24   | 202      | 1-10-31 | 2       | 021-11-07 |                       | 2021-11-1 | 4        | 2021-11-2 | 1 3      | 021-11-28 |            |
|   |           | Time                                       | L Contraction |          | even        | t.code      |            |             |        | event.cat              | tegory |           |                   | rule.name           |                       |              |          |      |          |         |         |           | 1                     |           |          |           |          |           |            |
|   | >         | Dec 1                                      | , 2021 0 12   | :31:24.3 | 29 memo     | ry_signatu  | ure        |             |        | <mark>malware</mark> , | intro  | usion_d   | detectio          | <mark>n</mark> , pr | rocess                |              |          |      |          |         |         | Window    | <mark>s.Troja</mark>  | n . Coba  | ltStrike |           |          |           |            |
|   | >         | Dec 1                                      | , 2021 0 12   | :12:25.3 | 92 memo     | ry_signatu  | ire        |             |        | <mark>malware</mark> , | intro  | usion_d   | detectio          | <mark>n</mark> , pr | rocess                |              |          |      |          |         |         | Window    | <mark>s.Troja</mark>  | in . Coba | ltstrike |           |          |           |            |
|   | >         | Nov 2                                      | 9, 2021 0 1   | 9:01:23. | 293 memo    | ry_signatu  | ire        |             |        | <mark>malware</mark> , | intro  | usion_c   | detectio          | <mark>n</mark> , pr | rocess                |              |          |      |          |         |         | Window    | <mark>s.Troja</mark>  | in . Coba | ltstrike |           |          |           |            |
|   | >         | Nov 2                                      | 9, 2021 @ 1   | 8:59:57. | 603 memo    | ry_signatu  | ire        |             |        | <mark>malware</mark> , | intro  | usion_c   | detectio          | <mark>n</mark> , pr | rocess                |              |          |      |          |         |         | Window    | <mark>s.Troj</mark> a | n . Coba  | ltstrike |           |          |           |            |
|   | >         | Nov 2                                      | 9, 2021 0 1   | 8:59:57. | 602 memo    | ry_signatu  | ire        |             |        | malware,               | intro  | usion_d   | detectio          | <mark>n</mark> , pr | rocess                |              |          |      |          |         |         | Window    | <mark>s.Troja</mark>  | n . Coba  | ltstrike |           |          |           |            |
|   |           |                                            |               |          |             |             |            |             |        |                        |        |           |                   | -                   |                       |              |          |      |          |         |         |           |                       |           |          |           |          |           |            |

#### Next, let's filter on documents that have the

process.Ext.memory\_region.bytes\_compressed field (this is a field populated by the windows.advanced.memory\_protection.shellcode\_collect\_sample and windows.advanced.memory\_protection.memory\_scan\_collect\_sample settings we configured in the Fleet policy above). To do that we can simply add a filter for the process.Ext.memory\_region.bytes\_compressed\_present field with a value of true.

| <del>&amp;</del> | elastic                                                                    | Q Search     | Elastic             |                |            |      |  |  |  |  |
|------------------|----------------------------------------------------------------------------|--------------|---------------------|----------------|------------|------|--|--|--|--|
| ≡                | D Discover 🗸                                                               |              |                     |                |            |      |  |  |  |  |
|                  | event.category:(malware or intrusion_detection) and rule.name:(Windows.Tro | jan.CobaltSt | rike or <u>Wind</u> | ows.Trojan.Col | oaltstrike | KQL  |  |  |  |  |
| =                | + Add filter                                                               |              |                     |                |            |      |  |  |  |  |
| <b>∋</b> 9       | Edit filter Edit as Query DSL                                              |              |                     |                |            |      |  |  |  |  |
| t                | Field                                                                      |              | Operator            |                |            |      |  |  |  |  |
| Coul             | process.Ext.memory_region.bytes_compressed_present                         | $\sim$       | is                  | ~              |            |      |  |  |  |  |
|                  | Value                                                                      |              |                     |                | 2021-1     | 0-24 |  |  |  |  |
|                  | true                                                                       |              |                     | ~              | Jay        |      |  |  |  |  |
| _                | Create custom label?                                                       |              |                     |                |            |      |  |  |  |  |
| >                |                                                                            | С            | ancel               | Save           |            |      |  |  |  |  |
| >                | Nov 20 2021 @ 10.01.22 203 memory signature malwa                          | re intrusio  | n detection         | process        |            |      |  |  |  |  |

Finally, add the process.Ext.memory\_region.bytes\_compressed field to our view so that we can see the value of the field.

| 😪 elastic                                                                                                    |       |                |      |         |            |         | ର Se       | arch Elastic           |                      |  |  |
|----------------------------------------------------------------------------------------------------|-------|----------------|------|---------|------------|---------|------------|------------------------|----------------------|--|--|
| Discover V                                                                                                    |       |                |      |         |            |         |            |                        |                      |  |  |
| event.category:(malware or intrusion_                                                                                                    | detec | tion)          | and  | rule.na | ame:(Wind  | lows.Tr | ojan.Coba  | ltStrike or <u>Win</u> | dows.Trojan.Col      |  |  |
| □ process.Ext.memory_region.bytes_compressed_present: true × + Add filter     ■     ■     ■     ■     ■     ■     ■     ■     ■     ■     ■     ■     ■     ■     ■     ■     ■     ■     ■     ■     ■     ■     ■     ■     ■     ■     ■     ■     ■     ■     ■     ■     ■     ■     ■     ■     ■     ■     ■     ■     ■     ■     ■     ■     ■     ■     ■     ■     ■     ■     ■     ■     ■     ■     ■     ■     ■     ■     ■     ■     ■     ■     ■     ■     ■     ■     ■     ■     ■     ■     ■     ■     ■     ■     ■     ■     ■     ■     ■     ■     ■     ■     ■     ■     ■     ■     ■     ■     ■     ■     ■     ■     ■     ■     ■     ■     ■     ■     ■     ■     ■     ■     ■     ■     ■     ■     ■     ■     ■     ■     ■     ■     ■     ■     ■     ■     ■     ■     ■     ■     ■     ■     ■     ■     ■     ■     ■     ■     ■     ■     ■     ■     ■     ■     ■     ■     ■     ■     ■     ■     ■     ■     ■     ■     ■     ■     ■     ■     ■     ■     ■     ■     ■     ■     ■     ■     ■     ■     ■     ■     ■     ■     ■     ■     ■     ■     ■     ■     ■     ■     ■     ■     ■     ■     ■     ■     ■     ■     ■     ■     ■     ■     ■     ■     ■     ■     ■     ■     ■     ■     ■     ■     ■     ■     ■     ■     ■     ■     ■     ■     ■     ■     ■     ■     ■     ■     ■     ■     ■     ■     ■     ■     ■     ■     ■     ■     ■     ■     ■     ■     ■     ■     ■     ■     ■     ■     ■     ■     ■     ■     ■     ■     ■     ■     ■     ■     ■     ■     ■     ■     ■     ■     ■     ■     ■     ■     ■     ■     ■     ■     ■     ■     ■     ■     ■     ■     ■     ■     ■     ■     ■     ■     ■     ■     ■     ■     ■     ■     ■     ■     ■     ■     ■     ■     ■     ■     ■     ■     ■     ■     ■     ■     ■     ■     ■     ■     ■     ■     ■     ■     ■     ■     ■     ■     ■     ■     ■     ■     ■     ■     ■     ■     ■     ■     ■     ■     ■     ■     ■     ■     ■     ■     ■     ■     ■     ■     ■     ■     ■     ■     ■     ■     ■     ■     ■     ■     ■ |       |                |      |         |            |         |            |                        |                      |  |  |
|                                                                                                    | 13    | <b>3</b> hi    | ts   |         |            |         |            | Sep 2, 20              | 021@00:00:00         |  |  |
| Q process.Ext.memory_region.by ⊗                                                                                                    | t     | 25<br>20<br>15 |      |         |            |         |            |                        |                      |  |  |
| Filter by type 0                                                                                                    | Cou   | 10<br>5<br>0   |      |         |            |         |            |                        |                      |  |  |
| ✓ Available fields Add field as columns                                                                                                    | umn   |                | 202  | 1-09-05 | 2021-09    | 9-12    | 2021-09-19 | 2021-09-26             | 2021-10-03           |  |  |
| t process.Ext.memory_region.                                                                                                    |       | Tim            | ie 🗸 |         |            |         | event.cod  | e                      | event.ca             |  |  |
| process.Ext.memory_region.<br>bytes_compressed_present                                                                                                    | >     | Nov            | 29,  | 2021    | @ 06:31:1  | 5.078   | memory_s:  | ignature               | malware              |  |  |
|                                                                                                    | >     | Nov            | 27,  | 2021    | @ 20:06:24 | 4.484   | memory_s:  | ignature               | malware              |  |  |
|                                                                                                    | >     | Nov            | 27,  | 2021    | @ 13:21:5  | 8.038   | memory_s:  | ignature               | <mark>malware</mark> |  |  |

We can see that we have 133 examples with data in the

process.Ext.memory\_region.bytes\_compressed field. This field contains the file extracted from the memory of the infected host and then zlib deflated and Base64 encoded...

| 4                                                                              | <b>}</b> 6                                                                                                    | elastic                     |                      |                                           | ]                               |                                                                                                    |                                                                                                    |                                                                                                    |                                                                                 | ٥                                                                                                   | & ●                                                                                         |                                                                                  |                                                             |  |  |  |
|--------------------------------------------------------------------------------|----------------------------------------------------------------------------------------------------|-----------------------------|----------------------|-------------------------------------------|---------------------------------|----------------------------------------------------------------------------------------------------|----------------------------------------------------------------------------------------------------|----------------------------------------------------------------------------------------------------|---------------------------------------------------------------------------------|----------------------------------------------------------------------------------------------------|---------------------------------------------------------------------------------------------|----------------------------------------------------------------------------------|-------------------------------------------------------------|--|--|--|
| -                                                                              | =                                                                                                    | D Discover 🗸                |                      |                                           |                                 |                                                                                                    |                                                                                                    | Options                                                                                               | New                                                                             | Save                                                                                                | Open                                                                                        | Share                                                                            | Inspect                                                     |  |  |  |
| 6                                                                              | 😰 🗸 event.category:(malware or intrusion_detection) and rule.name:(Windows.Trojan.CobaltStrike or <u>Windows.Trojan.Cobaltstrike</u> ) • KQL 🛗 🗸 Last 90 days Show dates G Refr                                                                                                    |                             |                      |                                           |                                 |                                                                                                    |                                                                                                    |                                                                                                    |                                                                                 |                                                                                                    |                                                                                             |                                                                                  |                                                             |  |  |  |
| Ē                                                                              | Image: state of the state of the state |                             |                      |                                           |                                 |                                                                                                    |                                                                                                    |                                                                                                    |                                                                                 |                                                                                                    |                                                                                             |                                                                                  |                                                             |  |  |  |
| I33 hits Sep 2, 2021 @ 00:00:00.000 - Dec 1, 2021 @ 15:02:54.725 Auto ✓ Ø Hide |                                                                                                    |                             |                      |                                           |                                 |                                                                                                    |                                                                                                    |                                                                                                    |                                                                                 |                                                                                                    |                                                                                             |                                                                                  | ide chart                                                   |  |  |  |
|                                                                                | 25<br>2021-09-05 2021-09-12 2021-09-18 2021-09-28 2021-10-03 2021-10-17 2021-10-24 2021-10-23 2021-11-07 2021-11-14 2021-11-23 2021-11-24                                                                                                    |                             |                      |                                           |                                 |                                                                                                    |                                                                                                    |                                                                                                    |                                                                                 |                                                                                                    |                                                                                             |                                                                                  |                                                             |  |  |  |
|                                                                                | @timestamp per day                                                                                                    |                             |                      |                                           |                                 |                                                                                                    |                                                                                                    |                                                                                                    |                                                                                 |                                                                                                    |                                                                                             |                                                                                  |                                                             |  |  |  |
|                                                                                |                                                                                                    | Time 🕁                      | event.code           | event.category                            | rule.name                       | process.Ext.memory_region.bytes_compressed                                                                                                    |                                                                                                    |                                                                                                    |                                                                                 |                                                                                                    |                                                                                             |                                                                                  |                                                             |  |  |  |
|                                                                                | >                                                                                                    | Nov 29, 2021 0 06:31:15.078 | memory_signatu<br>re | malware, intrusion_d<br>etection, process | Windows.Trojan.<br>CobaltStrike | eAHs/XL8V0XZP47P2CYQ1gnCKCpKLKhoXKJxSB2RHDID2280UUBp3B1jqFUrhQyganaIMBxP56s+2ta2ttpqH1tta2VxyyJ2ZHIsm7LAWr3DuIALBFDP<br>7/2*7j0TCYvF3/Khr+39F2jtHHOW/XKd3Xd1+3x7PuUk2P17AHKe/j0THrHYF3XHhOBxUB9Wf1a*2acze7PyUk3US40E1472Lsr+H645E4F2Add<br>+187zmTC001Cmmprasid24XEMmP38za+cfF1}JBSV-Ubg0ADBM32F282a2zam2AdeONUExf5/L1AUCXxsFvHa142DENH5ASH413BeaogH9LF5+<br>0x1TmoDFxC7ompTb+Akk267abbjCuD24wbmmFxm1ak/n7a27tj10dC2MDfsyRxbLaB40NUExf5/L1AUCXxsFvHa142DENH5ASH413BeaogH9LF5+<br>0x1TmoDFxC7ompTb+Akk267abbjCuD24wbmmFxm1ak/n7a27tj10dC2MDfsyRxbLaB40NUExf5/L1AUK7KBh7Jy3wSyOfWcy28JBasNN937tC5tGegR<br>2x4CV27abDHFAR/UP7y4T5H9jGVWHPZxXPfTntThrEdhSb5V5/VTX13JgVDonbhCbKTaf2TDpf1azeNH0EF1bM44mF7KBP7V3b1pra3ad1Bb |                                                                                                    |                                                                                                    |                                                                                 |                                                                                                    |                                                                                             |                                                                                  |                                                             |  |  |  |
|                                                                                | >                                                                                                    | Nov 27, 2021 0 20:06:24.484 | memory_signatu<br>re | malware, intrusion_d<br>etection, process | Windows.Trojan.<br>CobaltStrike | eAHtvQtAlNXNNz5cRlHBwRLFNqXEsiiz6IKhvuhgz<br>Kidy/e43//73sHh7XXVvu69t5r73247vaT20120<br>Q5DygZ5eaM5omB1D3p3masbPxHyu1JecVd80mAtv<br>12R]H/K+0LRoyr+eg=ZXfKKfdMs4XV71+r2jSt7U<br>ge38izrvS2983vK867W/7yt+LX3Jhv050/bcTX2j<br>11jaASWKh5PAEsYLLec4/6977jHA4F9d1Lek<br>1jo/FnMthwD+CiiHDncHFoS5vVFXXVBDP09Ya18HH                                                                                                    | ±RgWGpW2rEssp0VR2fUTmrggIGPoG<br>∦MncUbySdBp6JhHIWnTGG6f9TFdogs<br>rvuH9V6rLr21Wa/bte0/XJe1999n;<br>±SJ/XeL3H5V00r0t9Mcb+kxTYqett<br>µPnjNP/63GWdxki,jdbrn5up1j879ef<br>63189nbe01/np+h5j/9M1K4kb7It<br>kmr291henP6FGAh18Sbv4iXW9/7cNv                                                | IY9VmqAFxBU<br>(xhp4gwUnen<br>:zqyhYxf4pw<br>'nb1uqqL6cv<br>:+MS3gadTf1<br>:36nQRAf882<br>rB9bA/NX5n2 | PNVRREQU<br>jAJTxoff<br>StKEu0/1<br>/NjLtTth<br>6eDfQac<br>s4vRIGo<br>44f/ukal  | 15eJ18Ja<br>HaVkfKukr<br>TS+/sU+6/<br>H7rpw594<br>YAqSO+9U<br>YqIe8o1AM<br>IPbdx7vol                | SmlJ2eWiU<br>hIqAh+K440<br>(4+ePtzr7)<br>ede4Qe+OXI<br>hij+hzJnsI<br>faX70yk8T<br>t0eu3ot0  | iIZ4yfn/<br>le3262kl<br>tx+gvBuw<br>le7Z3PBq<br>l3/J7a/T<br>20Vv+PeM<br>ls2i/wxK | 1r7MD<br>Cdep9<br>pf7FL<br>W/vjW<br>6ekPH<br>E53yz<br>J7++7 |  |  |  |
|                                                                                | >                                                                                                    | Nov 27, 2021 0 13:21:58.038 | memory_signatu<br>re | malware, intrusion_d<br>etection, process | Windows.Trojan.<br>Cobaltstrike | eAHM/Q18VNX5Bw5PMhMS1D8BGEVF1R11Gq3RuCQ0a<br>+/de585kmmJ/v/f3/r4f149h7tm35zzn2csTOttk<br>5q1e1+8351tdvtdhQvzkSX109hed/Rr1/lxt+8rSb<br>duQrojvv/G51Q8MY1JGWnVtJKMNV1QcZrMLJUB<br>jUv95nduw19r1RP1US5rM8jxHbm1Clc28er26H<br>1rjmuub11bzou7CHerBPOTKSzemKZt169VbM<br>a.Wi7XE9n2CuFFhXT11ux5a.r1ht+3nbzmosP6VBU3                                                                                                    | 062gTsyo6ig1pU2bq1aKWQE1dUhw<br>8551gMar/pciMTxxsxqcWBys2DStWV<br>951gBHdDzPZEq4yE5yjDnzP1CaNqT3'<br>921gLaPHxT5aC25bD0M8V6Ka-ApjnDH4<br>822K/2JHTnd3g/+u5bD0M8V6Ka-ApjnDH4<br>822K/2JHTnd3g/+u5bD0m8v6V0v1zbbb<br>94FE51gYT3C5JU076Wb60gFv0v1zbbb<br>11 BvonHunT1mbn01029sXarsh7to9V | CdaqtW29rW<br>IgVO82r81W3<br>W1cwrzDXsx<br>wUNy4woxtxc<br>IzLmDa3YFLJ<br>I9V/8h11TdE<br>(+Yay7WmNaH   | Vq3W2qq1<br>y+WqX+2c<br>tjenBn9,<br>A+CVbsrM<br>bErcWoMc<br>SwIJMwdS<br>cra79ss | lcUtk8gi<br>Mxu/3le(<br>IKYgE5M7)<br>IgUsZS1J2<br>I/swIlV7L<br>I/swIlV7L<br>IYshjJSI1<br>IM6xVX.Ls2 | VAoRFNnHBp<br>CLjPR77Fb<br>C3/ØvCH8Ri<br>2ztthrj40<br>DY9nhCezu<br>LY5E1UFJci<br>PWMCTAGund | XLioIIo<br>a75hQWz<br>ccqbLvZt<br>ufL1AR1<br>kLWbsrWL<br>KnnOkTx1<br>a40xvcWB    | 8FDu<br>dtt1P<br>Jf4v5<br>j3Q7s<br>jeuM6<br>J5oWE<br>xxKX5n |  |  |  |

Now that we've collected the file in the Elastic Stack, let's turn that raw data into a file that we can analyze.

There is a lot of nuance between operating systems on how to decode Base64 and inflate zlib deflated files. If you'd prefer to use your command line or local tools, feel free to do so. That said, <u>CyberChef</u> is a browser-based data parser that is provided for free by the United Kingdom's Government Communications Headquarters (GCHQ).

Using the CyberChef web application, add the "From Base64" and "Zlib Inflate" recipes.

Download CyberChef 🚽 Last build: 3 months ago Options 🗱 About / Support 🕐 length: 168541 lines: 2 + 🗅 🗇 📋 🖬 Operations Recipe 8 Input eAHs/01clNX2Nw4PzJCKFviWFngk0JzYFSga6YvHC0UuxpwsMzvVvbe0LE2PollggSMYTRIxi Search  $\bigcirc$  II From Base64 CUqZmY1cU5pykylwDADDDojq46KSqmFBYbllG8TvvB8176uATTP737u5/N5/p//fX8Yvbj2tV /W3nvttddea+23CU9nv+0vmUvBp7VVJvsab/pppPf/9FuJ57ZB394m293twF1fBz1v4K4nXpv Favourites + Alphabet zKHLBwvkvLJw+L3Lm9FdemZ8WOWNW5MLFr0T0eSVy3K0TIufNf37WA7feGjpYgjExSSZ7JKir A-Za-z0-9+/= LK337qcDc0tlYfLuQUEy2TSUbAE8wvFkS296qHT0DhbLTb/A0/yAXPY1/H0jFRQsJuBpAu+2F Data format /9Nq5TLFgUS3+wHeB3j3/g75pbL+t/Ef8B0qsd//z2QNmtpGt5ld0oFGtChEoGyySZOe+D56W Remove non-alphabet chars kAJRt8C/7E4umKJ/L6eBrZNNsDC8WI1VRpjQRLeW08WM0DMxYt4uWj8Il/KRb/rSR4c0R4sZT Encryption / Encoding vNCnf+/4Cz/bA2MefIPcI+kNtRfnzjxvipc3l+UaKGYjxHrxJvKVzX+dNPgZtT23+d7wfuj4e YNRf79P56/x1/jp/nb/0X+ev89f56/x1/jp/nb//1e+cY93ue8ixbu9QeunP3Lc1cqJG5hw30 **Public Key**  $\odot$  II Zlib Inflate Ly/+07aQ3wruuK9jTy3DiYfxWAFXpnjBvdoWn+HTLZtAL70Zfc51lmugzdgmG32qjGk3U142h kSi0jQ7GX0kPvaXMo2l1pypb24rQ/lo8GfdFuaFnmRvtj0IPKBuxW/pmBopIa+46hMVybhj+w Arithmetic / Logic nitial output buffer size Start index JJPj3dJQovOme7sh5TJ8HAS1t3jCbvmxAoJpITRk0nYHS3rx7drahrxolW/UtlY9sEeveJtfi lWHWx/rPXtXSPSgtgV7BYekvIVP9N2uQ+LawjH/iw/CeHx/DbOmHwky20+Phs24Jwf8wQiNrG Networking hFKQZSx/rU0JLiPEmQ2iQn2UYI74TM7e/IwW+ZP3/SE/5Qn103+eFJmjf7M8nMF02KbDvWTye Resize buffer after Buffer expansion type decompression 4tWzducIS+3ueUufFzahTig6v46iG+wsVXH/HVX3wNoJf+lE/CYVh60iD4/FavVRhGvgg0GZ5 Adaptive Language SNPfNHnUsbE1/hKDcTdC0W4/qzyiozQlXmc80VlArA7FNuSiN/kyPdNviA1u7wmNYrd4fFLbG B2Tvb+SwZgTBCZFJbci9ea0mfKbXLu7iWzu0YG1dgeGt0iC0D9EWNS/vos/WamTU1LsH99hxh Utils 0bW2vd5lBcF2yYAdpMZ2KIkMoDJBDH01fDQrgDZjUCEI0V109heKIJEP89t/RBRhu0zyJq7rz Verify result mUxtbsSxugtwWFWcJXtkS+8WumS38uaGXL3WHjXM1NC0/eHvZ7mHXy4YtJ1UHbToHGvkajooZ Date / Time n4CQqCUuyb2uC29CX0sKw2nUKE1lVMifnolhNebcD02Ooz2QmZRuSctNtb6hBb4otFJiOwHUL gjJHDG5aSPEmZ2cq8gx9tugdQZlpg7siSuYTgxVNOoSp/pm7eF9pQ7AhKdup4KambQS06Q+gY Extractors 1. process.Ext.memory region.bytes compressed Ws2NWRf6qCZ4Vv5CzjdyjMFhrbyDkplAXoNI6lLpV/cFo5X2JrPiRAGUmOhaUKbrvQFNApZN+ v8M89N/Wegv/BW3EPtSU2ZHn6ttRU4HkRd6CAlCTRyegRCiP6JTyzg3EGGV9NuRHKGUCxq4dM Compression Xrra2ZvZBm40TW/T0S/AQwzkHQ0r+YuoelHoJUp/eRWlQiX/hIxuk4QyhZuW9+DbgQF/W47Tl CjLnbKctnH5Nv8GyRuHrEZ7Nf5Mzf9Kf6b81EqwBhKFGRpEgo9a+apQHTIAAKBBw05XkgRsIL Hashing NOefoiTGKVuPbTPgfoC3j8dIugA/En6MyMMST0AoQcVg1M5ykENIlH41qUASGQenpnkcyadJ7 /mcYak85ml8gld8ZYndQ2z9CcPe2nLoNJf/hZUra+X31stTwoPs8iGHXsriIfJJ4uRfWGWXm+ Code tidy F65P0k7cqqcfy3QbAHTe4j9S7uAGTysN7NcrDu097j9s6QCpPf8M/r+xzcBwpqVyxoK6k8waN C/rzcS1/kki1K90hhuT WEIA+6nVabE0+R6v7CACiiEubDdb0Mud+RTCCaCTH2Eo7WD Forensics 3. Save file 5 0 G
 Output 🖌 8 lines: Multimedia Í!,.LÍ!This program cannot be run in DOS mode. Other \$......PE..L...t. Flow control .,....\*....`È..s..... .....Í.....a..à......øÌ..... .....`.P`.data...\$....0 .....@.`À.rdata..Ð...@....@. .....q.0À.tls... 2. Decompressed and inflated data ..à.....

Click on the disk icon to download the inflated binary.

Running the **file** command, we can see that this is a Portable Executable (PE) file that can be analyzed by a malware reverse engineer (RE).

Using the file command to validate the file type

While an RE can identify a tremendous amount of information, let's explore what additional information a non-RE can obtain from this file.

### Next Steps¶

In the next <u>release</u>, we'll use the beacon that we've just collected and extract its configuration. With this information, we'll be able to identify other important elements such as license identifications, watermarks, and atomic indicators.

Last update: January 31, 2022 Created: January 19, 2022